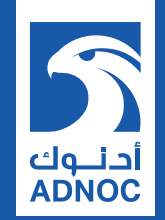

#### ARIBA NETWORK SUPPLIER PROCESS GUIDE FOR SUBCONTRACTING COLLABORATION

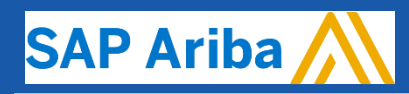

**ABU DHABI NATIONAL OIL COMPANY** 

# **TABLE OF CONTENTS**

## آدنـوك ADNOC

#### Subcontracting Collaboration

- Introduction
- Subcontracting Collaboration Workflow
- Parts of Subcontracting Collaboration

#### **Portal User Interaction**

- Subcontracting Purchase Orders and Releases
- Subcontracting Collaboration Order Confirmation
- Component Management
- Finished Goods Shipment
- Limitations

#### Support

#### Appendix

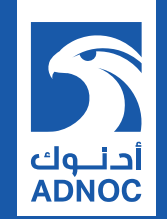

# SUBCONTRACTING COLLABORATION

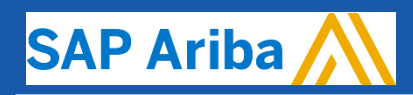

ABU DHABI NATIONAL OIL COMPANY

Introduction

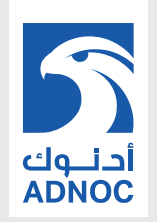

- Subcontracting collaboration is the outsourcing of part of the manufacturing process of a product to a third-party (supplier/ contract manufacturer).
- More specifically, subcontracting collaboration is an outsourcing of certain production activities that were previously performed by the manufacturer to a third-party.
- A company may outsource the manufacture of certain components for the product or outsource the assembly of the product.
- Nowadays, outsourcing companies have become specialists in a multitude of services for manufacturers including design, production, assembly, and distribution.

### Subcontracting Collaboration Workflow

- **Buyer** sends a subcontracting order.
- Supplier confirms the order.
- **Buyer** provides components.
- **Supplier** confirms the receipt of the components.
- **Buyer** updates the component stock figures.
- **Supplier** ships the final product.
- **Buyer** confirms the receipt of the final product.
- **Supplier** invoices the subcontracting order.

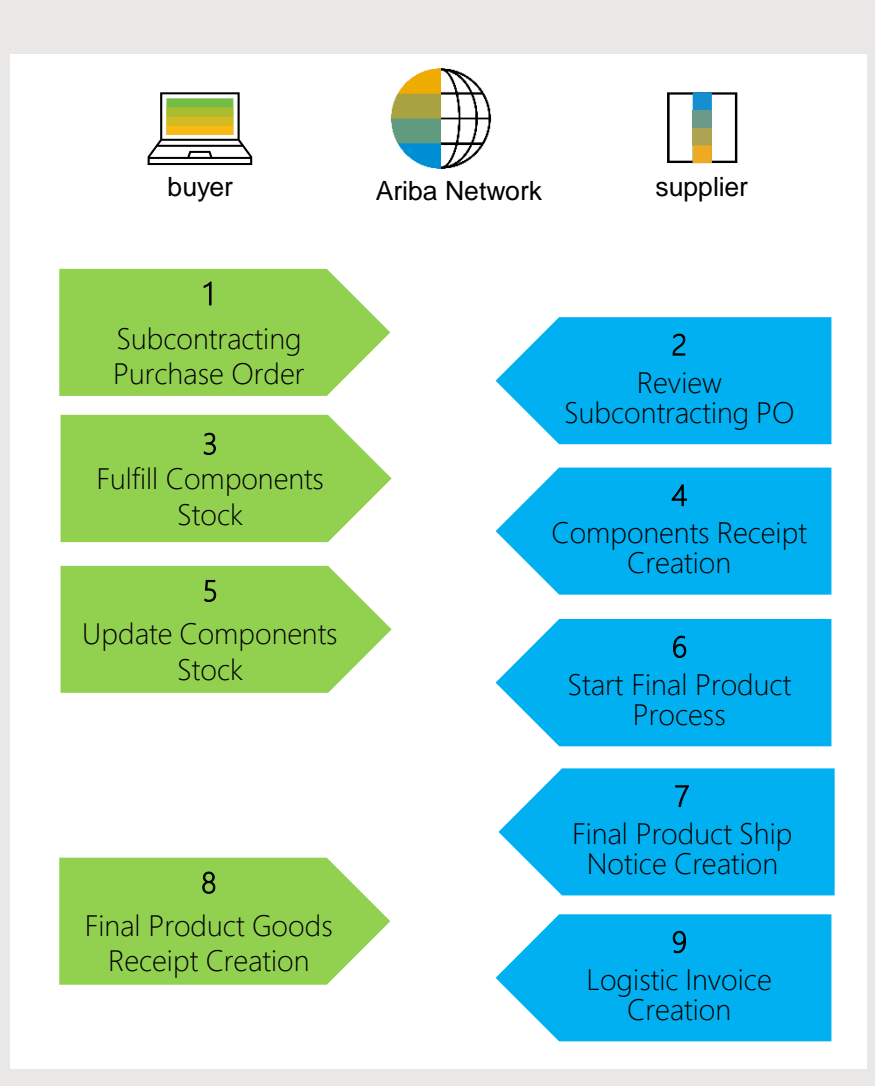

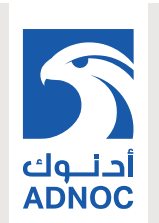

### Parts of Subcontracting Collaboration

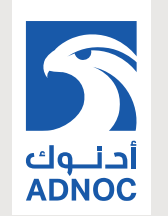

| Document                                                           | Description                                                                                                    |
|--------------------------------------------------------------------|----------------------------------------------------------------------------------------------------|
| Subcontracting Purchase Order                                      | A subcontracting purchase order is a purchase order that is sent from a buyer to a contract manufacturer to request the production and delivery of finished goods. The subcontracting purchase order has been enhanced to carry, not only item level and schedule line level information, but also subcontracting component information.                                                                        |
| Order Confirmation incl. Component                                 | Acknowledgement of subcontracting purchase order with components' details.                                                                                                    |
| Component Ship Notice                                              | A component ship notice is a type of ship notice that informs the contract manufacturer of the shipment of subcontracting components.                                                                                                    |
| Component Receipt                                                  | A component receipt is a type of goods receipt that informs the customer of the receipt of subcontracting components. The contract manufacturer can issue the component receipt against one or more component ship notices.                                                                                                    |
| Component Inventory                                                | A component inventory report has been added to inform suppliers about quantities of components available for manufacturing.                                                                                                    |
| Backflush: Ship Notice optionally containing Component Consumption | The ship notice message has been enhanced to include consumption details in a backflush component message. A backflush component consumption message is a type of ship notice request that informs the buyer of the completion of finished goods from subcontracting components. Unlike real-time component consumption reporting, backflush reporting is done only once, at the end of the production process. |
| Real-time: Report Consumption<br>Message                           | A real-time component consumption message informs the buyer of consumption of components at any phase of the production cycle.                                                                                                    |
| Finish Goods Receipt                                               | Customer confirmation of final product receipt                                                                                                    |

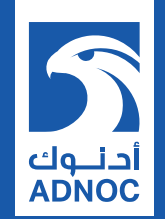

# PORTAL USER

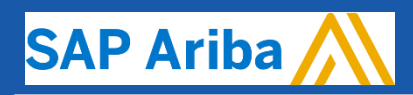

ABU DHABI NATIONAL OIL COMPANY

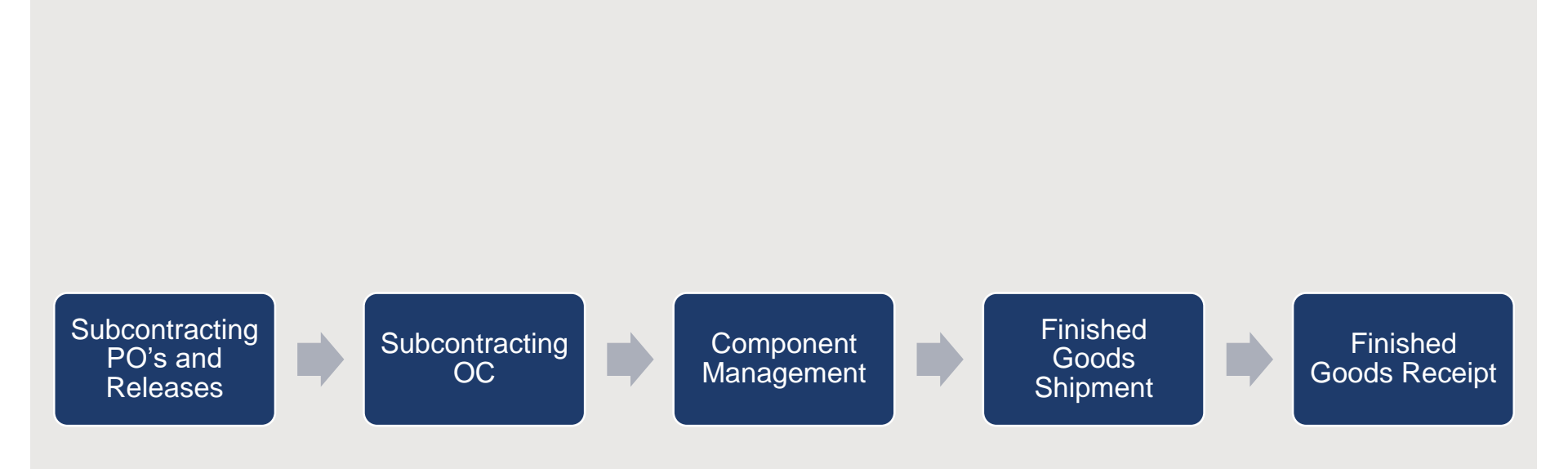

5

أدنــوك ADNOC

### **Portal User Interaction**

## **Subcontracting PO's and Releases**

#### Search and Identify

أدنوك ADNOC

- Click Inbox, Orders and Releases tab to manage your subcontracting items.
- 2. Click Items to Confirm sub-tab.
- Search filters allow you to search using multiple criteria. Expand Search Filters to display the query fields.
- 4. Set Category as Subcontracting.
- Check the box in case you would like to view only refurbishment or replacement subcontracting types.
- 6. Enter search criteria and press **Search**.

|                                    |                      |          | 1                       |              |           |                          |                 |                                                     |         |          |
|------------------------------------|----------------------|----------|-------------------------|--------------|-----------|--------------------------|-----------------|-----------------------------------------------------|---------|----------|
|                                    |                      | Но       | me Inbox 🗸              | Outbox 🗸     | Planning  | Catalogs                 | Reports         | Upload/Downloa                                      | d N     | Vessages |
|                                    |                      | Orc      | lers and Relea          | ses          |           |                          |                 |                                                     |         |          |
|                                    |                      |          | Orders and Releas       | es litems to | o Confirm | Items to Ship            | Return          | Items                                               |         |          |
| •                                  |                      |          |                         |              |           |                          |                 |                                                     |         |          |
| <ul> <li>Search Filters</li> </ul> |                      |          |                         |              |           |                          |                 |                                                     |         |          |
| Customer:                          | All Customers        | $\sim$   |                         |              |           | Part #:                  |                 |                                                     | Look Up |          |
| Order Number:                      |                      |          | 0                       |              |           | Customer Part #:         |                 |                                                     | Look Up |          |
| Planner Code:                      |                      |          |                         |              |           | Supplier Batch ID:       |                 |                                                     | Look Up |          |
| Product Group:                     | Line Of Business 🗸   |          |                         |              |           | Customer Location:       |                 |                                                     | (i)     |          |
|                                    |                      |          |                         |              |           | Ordering Address ID:     |                 |                                                     |         |          |
| Need by Date Range:                | Other v              |          |                         |              |           | View:                    | Only items that | it can be confirmed (i)<br>unconfirmed quantity (i) |         |          |
| Start Date:*                       | 1 Dec 2020           |          |                         |              |           |                          | Only fully cont | firmed items (i)                                    |         | *        |
| End Date:*                         | 31 Dec 2020          |          |                         |              |           | Company Code:            |                 |                                                     | Look Up | Feedba   |
| 4 Category:                        | Subcontract v i Only | Replacem | ent and Refurbishment 5 |              | P         | Purchasing Organization: |                 |                                                     | Look Up |          |
|                                    |                      |          |                         |              |           | Number of Results:       | 500             | 6 Search                                            |         | Reset    |

#### Note:

- For long term PO agreements that typically are valid for a year and have line items with unlimited over delivery, use the Order Number: Exact number filter on the Items to Ship or Multi-tier Items to Ship tabs to create ship notices for the PO until the expiration date is reached.
- An item with unlimited quantity tolerance still appears on the Items to Ship tab even if the full quantity has already been shipped for as long as order`s expiration date has not been reached.

#### Subcontracting PO's and Releases Review Search Results

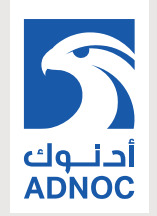

- 1. Matching results will appear at the bottom of your screen. You can open and view subcontracting order by clicking order number.
- 2. You can use the configure function:
  - To configure your orders view by adding/ removing extra columns.
  - To export the results list.

Note: If you are working in Items to Ship sub-tab the same options are applicable.

| Items to Confirm (5) |              |      |                  |                 |                 |          |        |              |                |               |           |
|----------------------|--------------|------|------------------|-----------------|-----------------|----------|--------|--------------|----------------|---------------|-----------|
|                      | Order Number | Item | Customer         | Requested Qty 4 | Unconfirmed Qty | Qty to C | onfirm | Unit Price   | Subtotal       | Schedule Line | Actions   |
|                      | 4500046263   | 10   | NALA CLAQ1BUYER2 | 15 (EA)         | 15 (EA)         | 15       | (EA)   | \$40.00 USD  | \$600.00 USD   | Edit / View   | Actions - |
|                      | 4500046264   | 10   | NALA CLAQ1BUYER2 | 10 (EA)         | 10 (EA)         | 10       | (EA)   | \$50.00 USD  | \$500.00 USD   | Edit / View   | Actions - |
|                      | 4500046508   | 10   | NALA CLAQ1BUYER2 | 10 (EA)         | 10 (EA)         | 10       | (EA)   | \$120.00 USD | \$1,200.00 USD | Edit / View   | Actions - |
|                      | 4500046516   | 10   | NALA CLAQ1BUYER2 | 10 (EA)         | 10 (EA)         | 10       | (EA)   | \$120.00 USD | \$1,200.00 USD | Edit / View   | Actions - |
|                      | 4500046286   | 10   | NALA CLAQ1BUYER2 | 10 (EA)         | 10 (EA)         | 10       | (EA)   | \$100.00 USD | \$1,000.00 USD | Edit / View   | Actions - |

### **Subcontracting PO's and Releases**

#### **Review Subcontracting Order Content**

Review the line items section in subcontracting purchase order layout.

- 1. Click Details to view the schedule lines.
- 2. Click Show Components to view the components.

| Line Ite   | ems         |                 |                        |            |             |              |              | s                 | how Item Details   | ŦŦ      |
|------------|-------------|-----------------|------------------------|------------|-------------|--------------|--------------|-------------------|--------------------|---------|
| Line #     | Part #      | Customer Part # | Category               | Qty (Unit) | Need By     | Price        | Subtotal     | Customer Location |                    |         |
| 10<br>Desc | ription: Su | DR-SM-501       | Subcontract<br>Regular | 5.0 (EA)   | 13 Dec 2018 | \$100.00 USD | \$500.00 USD | 3200              | Details            |         |
|            |             |                 |                        |            |             |              |              |                   |                    |         |
| Sched      | lule Lines  |                 |                        |            |             |              |              |                   | Show Schedule Line | Details |
| Schedu     | le Line #   |                 | Delivery Date          |            |             | Ship Date    | Quantity (L  | Jnit)             | 2                  |         |
| 1          |             |                 | 13 Dec 2018 7:00 PM 0  | CET        |             |              | 5.0 (EA)     |                   | Show Compo         | onents  |

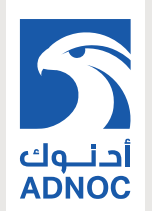

#### Subcontracting OC Allowed Actions

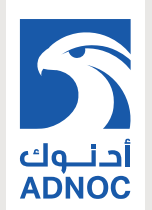

• You can confirm entire order. Component details can be reviewed only.

| Create Order Confirmation 👻 | Create Ship Notice | Create Invoice 🔻 | Create Quality Notification |
|-----------------------------|--------------------|------------------|-----------------------------|
| Confirm Entire Order        |                    |                  |                             |
| Update Line Items           |                    |                  |                             |
| Reject Entire Order         |                    |                  |                             |

### **Subcontracting OC**

#### Confirm Entire Order – Components Review

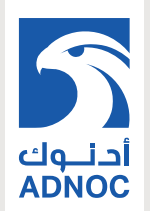

- 1. Expand Schedule lines to view Component section.
- 2. Expand Components to view the details.

| Line Ite    | ms                          |                               |                  |                    |            |
|-------------|-----------------------------|-------------------------------|------------------|--------------------|------------|
| Line #      | Part #                      | Customer Part #               | Revision Level   | Category           | Qty (Unit) |
| 10          |                             | PROC-IM-RF-7002               |                  | Subcontract        | 10.0 (EA)  |
|             |                             |                               |                  | Regular            |            |
| Description | n: Olympu                   | is EM1 Mark II Body           |                  |                    |            |
| -           | Schedule l                  | Lines                         |                  |                    |            |
| 1           | Schedule L                  | ine#1                         |                  | Delivery Date      |            |
|             | 1                           |                               |                  | 24 Dec 2018        |            |
|             | <ul> <li>Comport</li> </ul> | nents                         |                  |                    |            |
| 2           | Line                        | Customer Part # / Description | Customer Batch # | Part # Quantity (I | Jnit)      |
|             |                             | Evaporator Fan                |                  |                    | ^          |
|             | 2                           | PROC-IM-CM-7200               |                  | 50.0 (EA           | .)         |
|             |                             | Defroster Heater              |                  |                    |            |
|             | 3                           | PROC-IM-CM-7300               |                  | 50.0 (EA           | .)         |
|             |                             | Temperature Control           |                  |                    |            |
|             | 4                           | PROC-IM-CM-7400               |                  | 50.0 (EA           | .)         |
|             |                             | Compressor                    |                  |                    |            |
|             | 5                           | PROC-IM-CM-7500               |                  | 50.0 (EA           | .)         |
|             |                             | Drain Pain                    |                  |                    | ~          |
|             |                             |                               |                  |                    |            |
|             | Current Ord                 | der Status:                   |                  |                    |            |
|             | 10.0 Con                    | firmed As Is                  |                  |                    |            |

#### **Component Shipments Search and Results**

آدنوای ADNOC

- 1. Click Inbox/ Extended Collaboration/ Component Shipments.
- 2. Expand **Search Filters** to display the query fields.
- 3. Click **Search**. Matching results will appear at the bottom of your screen. Open and view component shipment by clicking its number.
- 4. You can use the configure function:
  - To configure your orders view by adding/ removing extra columns.
  - To export the results list.

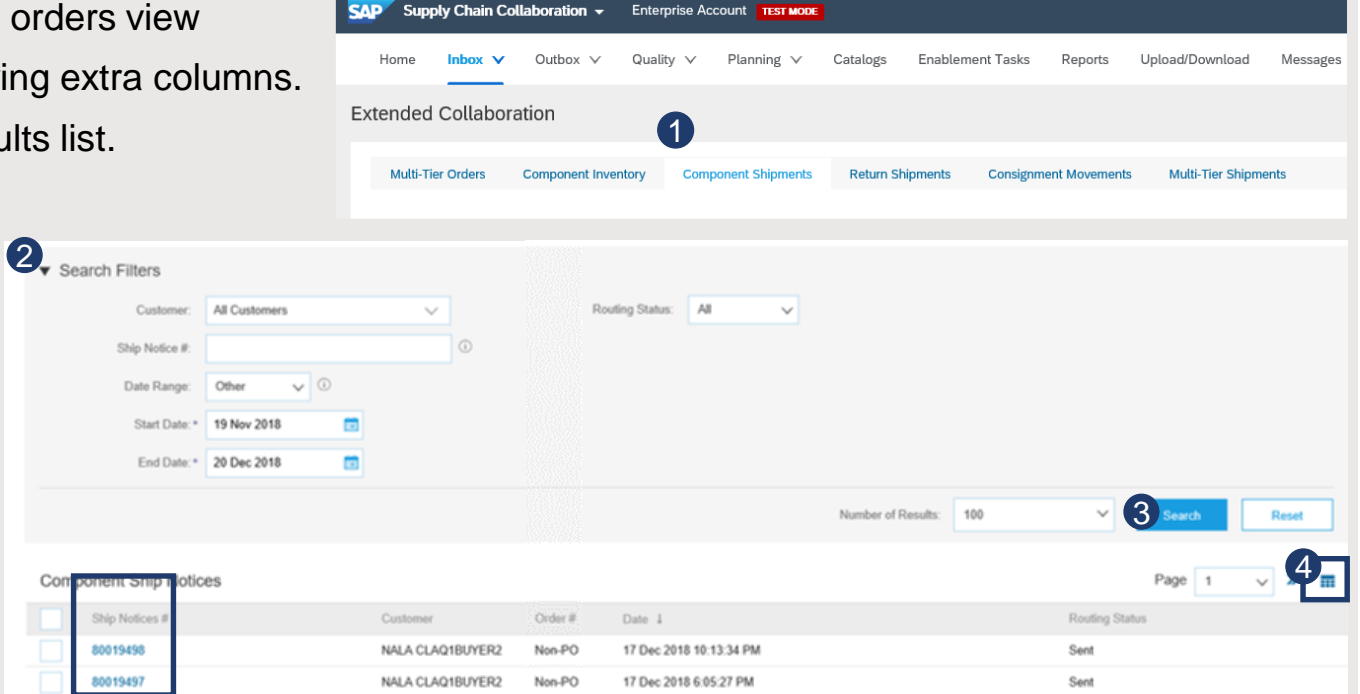

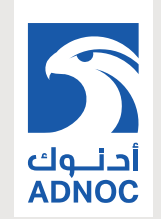

| Field                      | Description                                                | Data Source                                         |
|----------------------------|------------------------------------------------------------|-----------------------------------------------------|
| Ship from                  | Shipment origin address details                            | Informational from customer`s ERP shipment document |
| Ship to                    | Shipment destination address details                       | Informational from customer`s ERP shipment document |
| Ship Notice #              | Document number of Component Shipment                      | Informational from customer`s ERP shipment document |
| Notice date                | Document date of Component Shipment                        | Informational from customer`s ERP shipment document |
| Actual shipping date       | The date when shipment is expected to arrive               | Informational from customer`s ERP shipment document |
| Start Actual delivery date | The date when shipment is originated                       | Informational from customer`s ERP shipment document |
| Item details               | Asset details                                              | Informational from customer`s ERP master data       |
| Customer part#             | Customer Part Number                                       | Informational from customer`s ERP shipment document |
| Customer batch             | Batch number provided by customer                          | Informational from customer`s ERP shipment document |
| Expiry date                | Batch expiration date                                      | Informational from customer`s ERP master data       |
| Supplier batch             | Batch number provided by supplier                          | Informational from customer`s ERP shipment document |
| Quantity                   | Component quantity shipped by customer                     | Informational from customer`s ERP shipment document |
| Order                      | Customer order number used for component shipment creation | Informational from customer`s ERP shipment document |

15 13 December 2020

### **Component Management**

## أدنوك ADNOC

#### Create a Component Receipt

- 1. Click Inbox, Extended Collaboration, Component Shipments.
- 2. Identify the component ship notice using search filters.
- 3. Select the desired component ship notice by clicking the box.
- 4. Click **Create** component receipt button.

**Note:** You can create a component receipt as well from the component shipment screen.

| SAP Supply Chain Collaboration - | Enterprise Account TEST MODE |                           |                                |          |
|----------------------------------|------------------------------|---------------------------|--------------------------------|----------|
| Home Inbox V Outbox V            | Quality V Planning V         | Catalogs Enablement Tasks | Reports Upload/Download        | Messages |
| Extended Collaboration           | -                            |                           |                                |          |
| Multi-Tier Orders Component In   | Component Shipments          | Return Shipments Consign  | ment Movements Multi-Tier Ship | oments   |
|                                  |                              |                           |                                |          |
|                                  |                              |                           |                                |          |
| 2                                |                              |                           |                                |          |
| ▼ Search Filters                 |                              |                           |                                |          |
| Customer:                        | All Customers                | $\sim$                    |                                |          |
| Ship Notice #:                   |                              |                           | (i)                            |          |
| omp House m                      |                              |                           |                                |          |
| Order #:                         |                              |                           | (i)                            |          |
| Date Range:                      | Last 31 days 🗸               |                           |                                |          |
|                                  | 5 Apr 2020 - 5 May 20        | 020                       |                                |          |

| 3 | 80019464                 | NALA CLAQ1BUYER2 | Non-PO | 5 Dec 2018 10:36:52 PM |
|---|--------------------------|------------------|--------|------------------------|
|   | 80019462                 | NALA CLAQ1BUYER2 | Non-PO | 5 Dec 2018 7:10:57 AM  |
|   | 80019461                 | NALA CLAQ1BUYER2 | Non-PO | 5 Dec 2018 5:44:08 AM  |
| 4 | Create Component Receipt |                  |        |                        |

#### Component Management Component Receipt Content

Fulfill all mandatory fields to be able to submit Component receipt

| Create F                                                     | Receipt                                                         |              |         |                   |      |                  |      |                      |                                                                                    | Ne                | xt Exit                |
|--------------------------------------------------------------|-----------------------------------------------------------------|--------------|---------|-------------------|------|------------------|------|----------------------|------------------------------------------------------------------------------------|-------------------|------------------------|
| * Indicates                                                  | required field                                                  |              |         |                   |      |                  |      |                      |                                                                                    |                   |                        |
| SHIP FRO                                                     | M                                                               |              |         |                   |      |                  |      |                      | SHIP TO                                                                            |                   |                        |
| Atlanta S<br>867 1 300<br>Atlanta , 0<br>United St<br>Email: | Shipping Point<br>) Peach tree street South<br>GA 30310<br>ates |              |         |                   |      |                  |      |                      | Plant 3200 Atlanta<br>Main Dekalb<br>Atlanta , GA 30345<br>United States<br>Email: |                   |                        |
|                                                              | Receipt #: *                                                    |              |         |                   |      |                  |      |                      |                                                                                    |                   |                        |
| Additional I                                                 | Fields                                                          |              |         |                   |      |                  |      |                      |                                                                                    |                   |                        |
|                                                              | Comments:                                                       |              |         |                   |      |                  |      |                      |                                                                                    |                   |                        |
| Comp                                                         | oonents                                                         |              |         |                   |      |                  |      |                      |                                                                                    |                   |                        |
| Line #                                                       | Customer Part # / Description Customer Ba                       | tch # Part # | Batch # | Received Quantity | Unit | Shipped Quantity | Unit | Shipment Reference # | Shipment Reference Line #                                                          | Order Reference # | Order Reference Line # |
| 1                                                            | PROC-IM-CM-7100                                                 |              |         | 25.0              | EA   | 25.0             | EA   | 80019498             |                                                                                    |                   | 10                     |
|                                                              | Evaporator Fan                                                  |              |         |                   |      |                  |      |                      |                                                                                    |                   |                        |
| 2                                                            | PROC-IM-CM-7200                                                 |              |         | 25.0              | EA   | 25.0             | EA   | 80019498             |                                                                                    |                   | 20                     |
|                                                              | Defroster Heater                                                |              |         |                   |      |                  |      |                      |                                                                                    |                   |                        |
|                                                              |                                                                 |              |         |                   |      |                  |      |                      |                                                                                    |                   |                        |

أدنــوك ADNOC

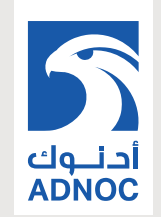

| Field                       | Description                                                | Mandatory    | Validation                                            |
|-----------------------------|------------------------------------------------------------|--------------|-------------------------------------------------------|
| Receipt#                    | Supplier document number for the component receipt         | Yes          | Free text input                                       |
| Receipt date                | Document date of the component receipt                     | Yes          | Free date input                                       |
| Comments                    | Optional additional information of the component receipt   | Optional     | Free text input                                       |
| Customer part#              | Customer Part Number                                       | Prepopulated | Informational from component shipment                 |
| Customer batch#             | Batch number provided by customer                          | Prepopulated | Informational from component shipment                 |
| Part#                       | Supplier Part Number                                       | Prepopulated | Informational from customer`s ERP material master     |
| Batch#                      | Batch number provided by supplier                          | Optional     | Free text input                                       |
| Received quantity           | Quantity confirmed as received from component shipment     | Yes          | Free numeric input (defaulted from shipment document) |
| Shipment Reference#         | Customer component Shipment document number                | Prepopulated | Informational from component shipment                 |
| Shipment Reference<br>Line# | Customer component Shipment document item                  | Prepopulated | Informational from component shipment                 |
| Order Reference#            | Customer order number used for component shipment creation | Prepopulated | Informational from component shipment                 |
| Order Reference Line#       | Customer order item used for component shipment creation   | Prepopulated | Informational from component shipment                 |

#### Component Management Component Inventory

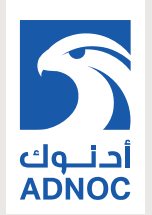

- 1. Click Inbox, Extended Collaboration, Component Inventory.
- 2. Expand **Search Filters** to display the query fields. Matched results will appear at the bottom of your screen.
- 3. You can use configure icon to customize your component inventory view.
- 4. When the **View all component inventory** checkbox is checked, records with a Balance quantity of 0 are displayed in the Component inventory table. Otherwise, those are hidden.
- 5. If serial number information is provided, you will be able to review it.

| Supply Chain Collaboration 👻 🛛 | Enterprise Account TEST MODE | l                       |                    |                      | ļ .      |                              |
|--------------------------------|------------------------------|-------------------------|--------------------|----------------------|----------|------------------------------|
| Home Inbox V Outbox V          | Quality 🗸 🛛 Planning 🗸       | Catalogs Enablement Ta: | sks Reports        | Upload/Download M    | lessages |                              |
| Extended Collaboration         |                              |                         |                    |                      |          |                              |
| Multi-Tier Orders              | ry Component Shipments       | Return Shipments Con    | signment Movements | Multi-Tier Shipments |          |                              |
|                                |                              |                         |                    |                      |          |                              |
| 2 ▼ Search Filters             |                              |                         |                    |                      |          |                              |
| Customer                       |                              |                         |                    |                      | Location |                              |
| Part number                    |                              |                         |                    |                      | -        |                              |
| Customer part number           |                              |                         |                    |                      | 4        | View All Component Inventory |
| Customer batch number          |                              |                         |                    |                      |          |                              |
|                                |                              |                         |                    |                      |          |                              |

|                           |            |                   |                                 |           |             |            |                 |             |                 | 5                     |
|---------------------------|------------|-------------------|---------------------------------|-----------|-------------|------------|-----------------|-------------|-----------------|-----------------------|
| Customer                  | Location   | Customer part no. | Description                     | Batch no. | Expiry date | Qty (unit) | Consumed<br>qty | Balance qty | Last<br>updated | Serial no.            |
| BP SCC<br>Buyer -<br>TEST | Plant 1 US | RM34              | RAW34,PD,<br>Subcontract<br>ing |           |             | 30.00 (PC) | 0.00            | 30.00       | 14 Jul 2020     | Show Seria<br>Numbers |
| BP SCC<br>Buyer -<br>TEST | Plant 1 US | RM33              | RAW33,PD,<br>Subcontract<br>ing |           |             | 20.00 (PC) | 0.00            | 20.00       | 14 Jul 2020     | Show Seria<br>Numbers |

# **Component Management**

#### **Component Inventory Content Description**

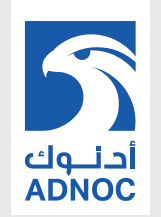

| Field            | Description                                        | Data Source                                       |
|------------------|----------------------------------------------------|---------------------------------------------------|
| Customer Part #  | Customer Part Number                               | Informational from customer`s ERP material master |
| Description      | Customer Part Description                          | Informational from customer`s ERP material master |
| Customer batch   | Batch number provided by customer                  | Informational from customer`s ERP material master |
| Part#            | Supplier Part Number                               | Informational from customer`s ERP material master |
| Batch#           | Batch number provided by supplier                  | Informational from customer`s ERP stock info      |
| Reference Number | Free field used by customer for tracking           | Informational per aligned instructions            |
| Document ID      | cXML message ID received from customer             | Informational from network message details        |
| Expiry date      | Batch expiration date                              | Informational from customer`s ERP master data     |
| Inspection date  | Batch inspection date                              | Informational from customer`s ERP master data     |
| Qty (Unit)       | Item Stock level                                   | Informational from customer`s ERP stock info      |
| Consumed Qty     | Reported quantity of utilized components           | AN calculated                                     |
| Balanced Qty     | Remaining inventory of the components              | AN calculated                                     |
| Customer         | Customer ANID name                                 | Informational from customer`s network ANID        |
| Location         | Customer plant name                                | Informational from customer`s ERP stock info      |
| Last updated     | Date & Time stamp of the last stock figures update | Informational from network message details        |
| Serial Numbers   | Provided serial number details                     | Informational from customer`s ERP stock info      |

20 13 December 2020

## **Finished Goods Shipment**

#### **Create Ship Notice**

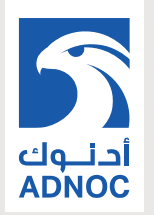

- 1. Click Inbox, Orders and Releases, Items to Ship.
- Search filters allow you to search using multiple criteria. Expand Search Filters to display the query fields.
- Identify the subcontracting order. Select identified order by checking the box.
- 4. Click Create Ship Notice button.
- 5. You can create ship notice as well from purchase order screen.

| Home Inbox V Outbox V           | Quality 🗸 🛛 Plannin      | ng ∨ Catalogs B  | Enablement Tasks Re | ports Upload/Download       |
|---------------------------------|--------------------------|------------------|---------------------|-----------------------------|
| Orders and Releases             |                          |                  |                     |                             |
| Orders and Releases Items to Co | Items to Ship            | Return Items     |                     |                             |
| 2 ► Search Filters              |                          |                  |                     |                             |
| 0                               |                          |                  |                     |                             |
|                                 |                          | 4500046022 10    |                     | 1                           |
| 4 Create Ship Notice            | Create Quality Notificat | ion              |                     |                             |
|                                 |                          |                  |                     |                             |
| Purchase Order: 4500046         | 643                      |                  |                     |                             |
| Create Order Confirmation V     | Create Ship Notice       | Create Invoice 🔻 | Report Consumption  | Create Quality Notification |
| Order Detail Order History      |                          |                  |                     |                             |
|                                 |                          |                  |                     |                             |

### **Finished Goods Shipment**

**Create Ship Notice Allowed Actions** 

- 1. You can remove order items.
- 2. You can add details like Supplier batch number, or any other detail.
- 3. You can download pdf.

| Order Items | 3                                                                        |                                                 |                                  |      |          |                     |            |              |                |                       |        |
|-------------|--------------------------------------------------------------------------|-------------------------------------------------|----------------------------------|------|----------|---------------------|------------|--------------|----------------|-----------------------|--------|
| Order #     | Line #                                                                   | Part #                                          | Customer Part #                  | Qty  | Unit     | Need By             | Ship By    | Unit Price   | Subtotal       | Customer Location     | 1      |
| 4500046643  | 10                                                                       |                                                 | PROC-IM-RF-7002                  | 20.0 | EA       | 28 Dec 2018         |            | \$120.00 USD | \$2,400.00 USD | 3200                  | Remove |
|             | Description: R                                                           | efrigerator                                     |                                  |      |          |                     |            |              |                |                       |        |
|             | Shipment Statu<br>Total Item Due C<br>Confirmation St<br>Total Confirmed | s<br>Ωuantity: 20 EA<br>latus<br>Quantity: 0 EA | Total Backordered Quantity: 0 E. | A    |          |                     |            |              |                |                       |        |
|             | Line                                                                     |                                                 | Ship Qty                         |      | Supplier | Batch ID Production | n Date     | Expiry Date  | 2              | 0                     |        |
|             | 1                                                                        |                                                 | 20                               |      |          |                     | <b>•••</b> |              | Down           | aload PDF Add Details | 1      |
|             | Add Ship N                                                               | lotice Line                                     |                                  |      |          |                     |            |              |                |                       |        |
|             |                                                                          |                                                 |                                  |      |          |                     |            |              | Previous       | Submit                | Exit   |

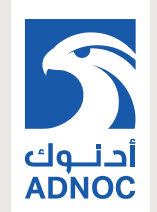

### **Finished Goods Review**

**Customer Document Review** 

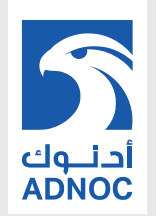

Finished goods receipt is available on the Portal once Finished Goods are received by the Client.

Finished goods receipt belongs to the list of PO related documents.

When finish goods receipt reaches the Portal, the correspondent PO status is being automatically updated to **Received** 

|                                                           | Туре                                         | Or         | der Number 🕴    |          |                                                                                                    | Customer        |                   |            | Ship                                         | To Address                 |                            |                         | Ord              | der Sta |
|-----------------------------------------------------------|----------------------------------------------|------------|-----------------|----------|----------------------------------------------------------------------------------------------------|-----------------|-------------------|------------|----------------------------------------------|----------------------------|----------------------------|-------------------------|------------------|---------|
|                                                           | Order                                        | 45(        | 00046708        |          |                                                                                                    | NALA CLAQ1BUY   | ER2               |            | Atlan<br>New<br>Unite                        | ta<br>York, NY<br>d States |                            |                         | Red              | ceived  |
| Receipt                                                   | t: 300050000054                              | 222019     | 9               |          |                                                                                                    |                 |                   |            |                                              |                            | Done                       | ÷                       | Previous         |         |
| Print                                                     | Export cXML                                  |            |                 |          |                                                                                                    |                 |                   |            |                                              |                            |                            |                         |                  |         |
| Detail                                                    | History                                      |            |                 |          |                                                                                                    |                 |                   |            |                                              |                            |                            |                         |                  |         |
| From:<br>NALA CL4<br>1230 Linco<br>NEW YOR<br>United Stat | AQ1BUYER2<br>In Avenue<br>K, NY 10019<br>tes |            |                 |          | To:<br>LOB NALA Supplier 9<br>PO12129<br>Pittsburgh , PA 15222<br>United States<br>Phone:<br>Fax:<br>Email: |                 |                   | Receip     | <b>t:</b><br>Receipt #: 3<br>Receipt Date: 1 | 000500000542<br>8 Jan 2019 | 222019                     |                         |                  |         |
|                                                           |                                              |            |                 |          |                                                                                                    |                 |                   |            |                                              |                            | Routing Sta<br>Related Doo | tus: Se<br>cuments: 🗎 4 | nt<br>4500046708 |         |
| Item                                                      | Order Line Number                            | Part #     | Customer Part # | Batch #  | Customer Batch #                                                                                            | Packing Slip ID | Packing Slip Date | Qty (Unit) | Delivery Address                             | Туре                       | Unit Rate                  | Amount                  | Status           |         |
| Purchase                                                  | Order: 4500046708 (Clo                       | sed For Re | eceiving)       |          |                                                                                                    |                 |                   |            |                                              |                            |                            |                         |                  |         |
| 1<br>Des                                                  | 10<br>cription:                              |            | GBS-WD7-EBM     | SBATCH12 | 23 000000695                                                                                                | FINPRODASN123   | 28 Dec 2018       | 10.0 EA    | Not Specified                                | Received                   |                            |                         |                  |         |

### Limitations

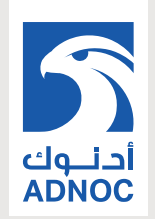

- If a subcontracting purchase order has been uploaded or downloaded via CSV, a supplier will not see the component details on the downloaded subcontracting purchase order.
- No mass upload functionality for component receipts.

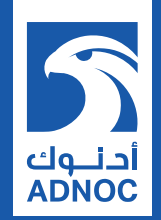

### SUPPORT

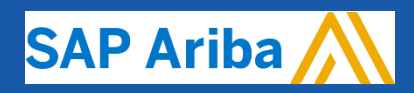

ABU DHABI NATIONAL OIL COMPANY

#### Types of Support Available General

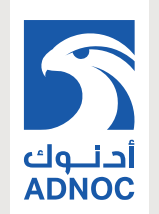

1 – Supplier Support Services Number (ADNOC)

**800 44 55** – For support related to Supplier Registration, prequalification and other procurement queries

**Business related questions** 

supplierenablement@adnoc.ae

System related questions regarding the Ariba Network
<u>Ariba Support</u>

### Types of Support Available Supplier Information Portal

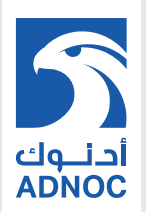

Click on your "Account settings" (credentials)Select "Settings"Click on "Customer relationships"Click on "Supplier Information Portal" link

| 1                |               |                            |                                                                                                    |
|------------------|---------------|----------------------------|----------------------------------------------------------------------------------------------------|
| 0 KP             |               |                            | 0 🛛                                                                                                    |
| Account Settings |               |                            | Kunal Pawar                                                                                                    |
| Trends Refresh   |               | CCOUNT SETTINGS            | My Account                                                                                                    |
|                  | All Customers | Customer Relationships     | Link User IDs                                                                                                    |
|                  |               | Users                      | Contact Administrator                                                                                                    |
|                  |               | Notifications              | Kaiser                                                                                                    |
|                  |               | Application Subscriptions  | ANID: AN01448670073-                                                                                                    |
|                  |               | Account Registration       | Company Profile                                                                                                    |
|                  |               | NETWORK SETTINGS           | Settings                                                                                                    |
|                  |               | Electronic Order Routing   | Logout                                                                                                    |
|                  |               | Electronic Invoice Routing |                                                                                                    |
|                  |               | Accelerated Payments       |                                                                                                    |
|                  |               | Remittances                |                                                                                                    |
|                  |               | Network Notifications      |                                                                                                    |
|                  |               | Audit Logs                 | The second second secon |
|                  |               | Audit Logs                 |                                                                                                    |

----Customer Network ID **Relationship Type** Approved Date Supplier Information Portal Routing Type Actions 4 ď Trading Abu Dhabi National Oil Company - TEST AN01395304990-T 29 Jul 2019 Default Actions **•** Reject

1.

2.

3.

4.

1.

2.

3.

4.

5.

6.

#### Types of Support Available Help Center

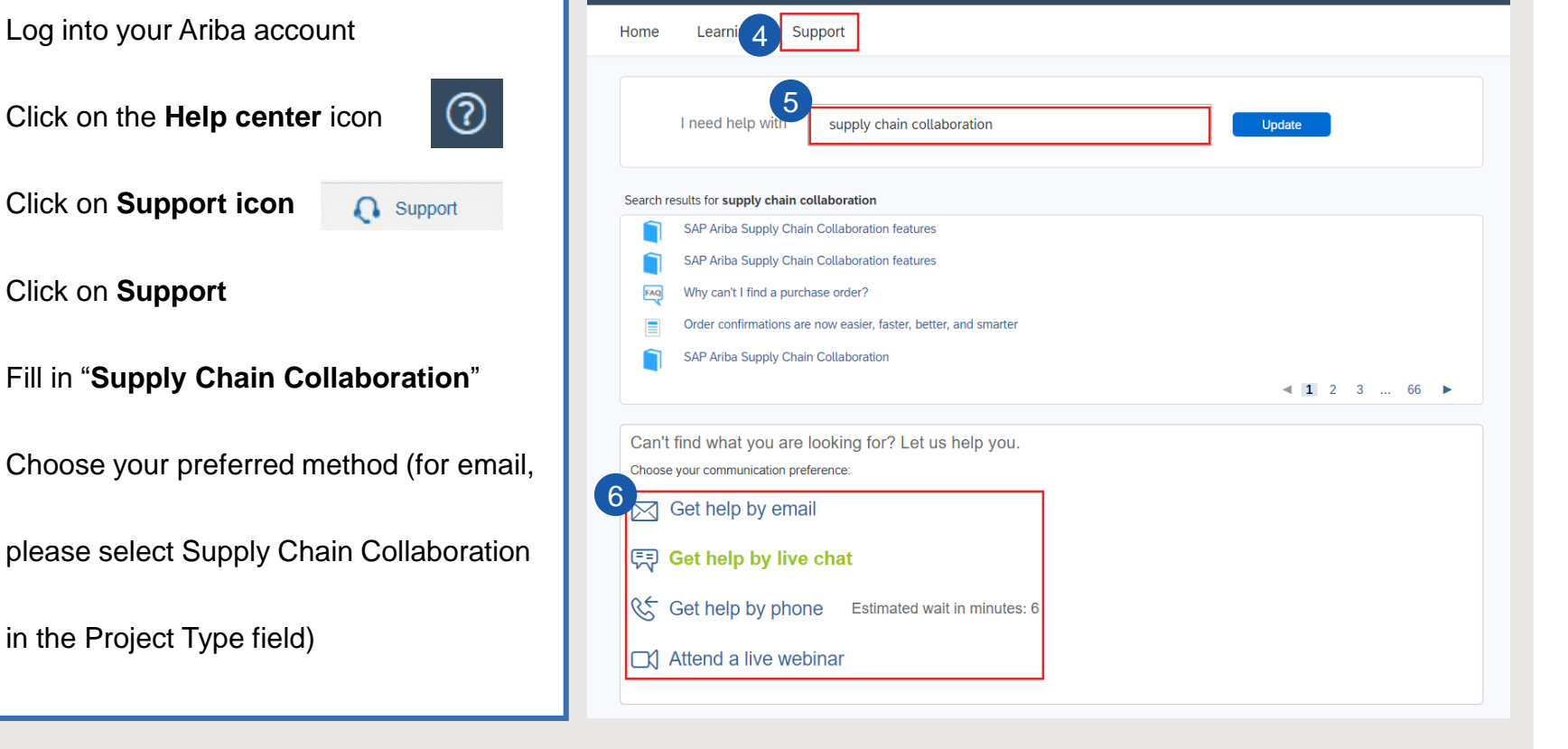

SAP Ariba // Help Center

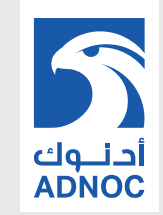

Logout

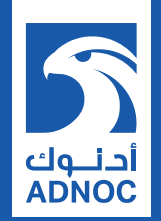

### **APPENDIX**

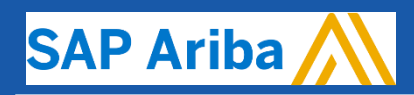

ABU DHABI NATIONAL OIL COMPANY

### **Email Notifications**

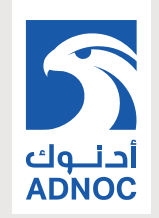

To change the notifications you receive, and edit the associated email address(es):

- In the upper-right corner of the application, click *your initials* > Settings and select Notifications.
- 2. Click one or all of the tabs depending on desired notification types (General, Network, Discovery, Sourcing & Contracts, and Messaging tabs)
  - You can update the email address(es) for each individual notification type by changing the address(es) in the "To email addresses (one required)" column. Enter up to three email addresses per notification type, separated by commas.
  - You can remove a particular notification by unchecking the box next to the specific notification you want to change.
- 3. Click **Save** when you are finished.

Only an account administrator has the authorization to edit order routing settings, notification settings, and user roles for both themselves and for all sub-users with an Ariba Account.

### Serial Numbers Upload Tool

You can manage your serial numbers in a bulk using upload tool available from you Supplier Portal.

- Click Manage Serial Numbers in the shipping 1. notice screen.
- 2. Choose Download template from the dropdown list.
- Extract and save the .zip file on your 3. computer.
- Open the file in Excel. If you do not see the 4. columns like on the screen, see Appendix.
- 5. Enter the serial numbers in the **Item Serial** Number column. Save the changes. The other columns are prefilled automatically, do not edit them.

4

Optional

String

4.5E+09

4.5E+09

4.5E+09

4.5E+09

4.5E+09

4.5E+09

4.5E+09

4.5E+09

4.5E+09

4.5E+09

Integer

10

10

10

10

10

10

10

10

10

10

2918

2918

2918

2918

2918

2918

2918

2918

2918

2918

10

10

10

10

10

10

10

10

10

10

1

1

1

1

1

1

1

1

1

1

String

- To upload the updated file, choose Upload 6. new file in the dropdown list.
- 7. Browse your computer and select the file.
- Click Add attachment. 8.

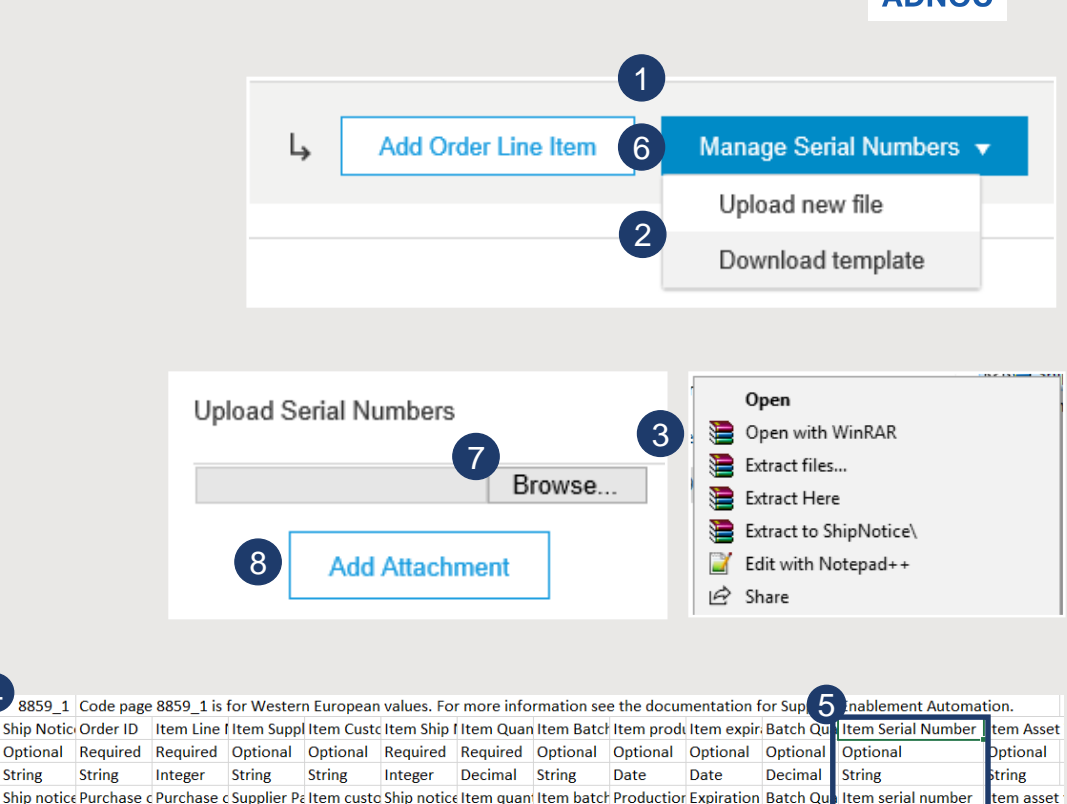

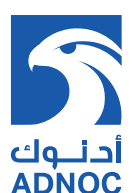

123

123

123

123

123

123

123

123

123

123

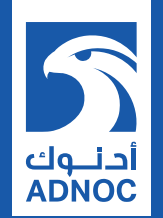

# **THANK YOU**

**ABU DHABI NATIONAL OIL COMPANY**